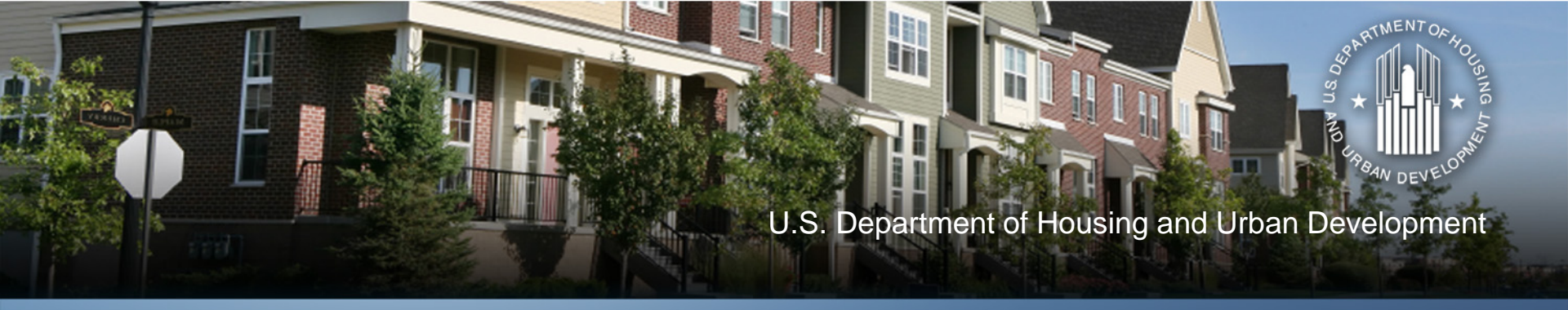

#### DRGR Clean-up and Closeout

#### June 18, 2013 2:00 PM EDT

**Community Planning and Development** 

#### **Presenters and Q&A Format**

- Presenters
  - Ryan Flanery, Dept. of Housing and Urban Development
  - Janine Cuneo, ICF International, janine.cuneo@icfi.com
- How to ask questions
  - Questions Box: You may enter your question into the question box at any time during the presentation. We will read question aloud and answer during allotted Q&A session.
  - Ask audible questions: If listening to the presentation using computer mic and speakers, please raise your hand and we will unmute your line to speak. Make sure your computer speakers are unmuted so we can hear you. If listening to the presentation over the phone, make sure to press in your audio pin provided (#xx#). Raise your hand and we will unmute your line to ask your question.

### **NSP Closeout Guidance Review**

To Closeout you need to:

- Draw and spend all of your Line of Credit
- Expend an amount equal to or greater than your original grant amount
- Complete and meet a National Objective for any project with every penny of Line of Credit funds
- Show that an amount equal to 25% of the original grant, made up any combination of PI and Line of Credit Funds was spent to meet the set-aside.

# NSP Closeout Guidance: Period of Affordability

At closeout grantees will need to list the start and end date for all of their NSP properties.

- Currently there is no way for a grantee to enter the starting date of the affordability period into DRGR.
   Eventually this feature will added, but a closeout attachment is being developed to be used until then.
- Generally, the affordability period begins when the unit is occupied with an eligible tenant.
- Multifamily rental's affordability period begins when the property reaches stabilized occupancy.

## **NSP Closeout Guidance for DRGR**

- Within 90 calendar days of the date it is determined that the criteria for closeout have been met, the grantee shall submit to HUD the final quarterly report in the Disaster Recovery Grant Reporting (DRGR) system.
- HUD will cancel any unused portion of the awarded grant, as shown in DRGR and the signed grant closeout agreement.
- Minimum annual reporting requirements will continue, initially in DRGR and later joined to the grantee's CDBG reporting in the IDIS.
- <u>https://www.onecpd.info/news//nsp-closeout-notice-published/</u>

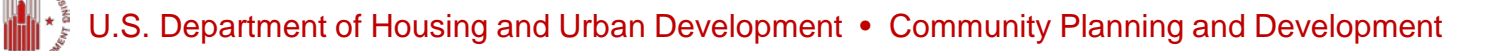

### What Will Be Covered

- 1. Program Income
- 2. Voucher Revisions
- 3. Expenditures in the QPR
- 4. Performance Measures in the QPR

# Program Income (PI): Purpose of Updates

- Allows Activity budgets and obligations to include estimated program income for budgeting to be more interactive.
- Complies with the requirements for spending PI first.
- Creates a means (called Program Income Accounts) that identifies organizations that a grantee allows to retain PI, and not return to the grantee, for their own uses.
- Identifies each PI transaction rather than recording amounts quarterly as in the past.
- Creates a means (at the Project level) for users to identify Revolving Loan Funds (RLF)

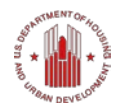

#### **PI: Budgets at the Grant Level**

Estimate the amount of Program Income the grant will receive over the grant.

Re-evaluate regularly to ensure enough funds to accommodate Project and Activity budgets.

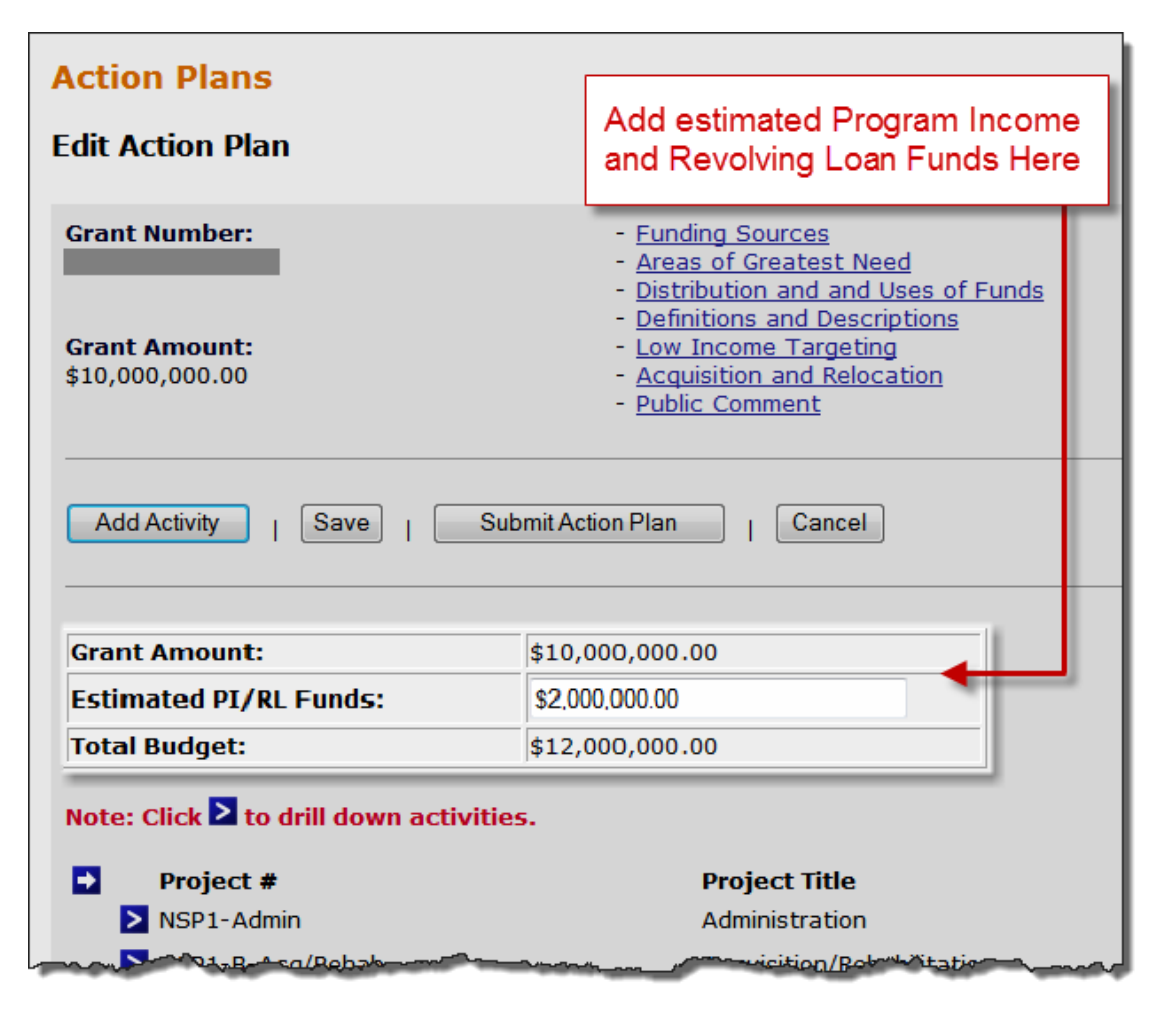

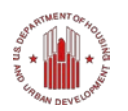

## **PI: Budgets for Project/Activity**

- Total Project and Activity budgets must include program funds and Estimated Program Income.
- Re-evaluate regularly to ensure enough funds to accommodate project and activity budgets.
- Math Rules:

Project/Activity Budget = Program Funds + Estimated PI

Total Budget (Grant Funds + Estimated PI/RL Funds) ≥ Sum of Total Project Budgets ≥ Sum of Total Activity Budgets (per Project)

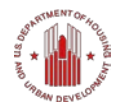

### **PI Categories**

- *General Account*: Pool of all PI receipted that is not in any individual RLF or PI Account(s).
- *PI Account(s*): Separate accounts created by grantee to identify Activities under their funding agreements with their organizations that allow these organizations to RETAIN and use PI on their own Activities. In effect, *PI Accounts allow users to "wall off" PI receipts for specific Activities.*
- Revolving Loan Fund(s): Projects to identify activities of a single Activity type where loan repayments are used to fund new loans

#### **General Account**

All PI received on any unassigned Activity must be disbursed before PF on any unassigned Activity

#### **PI Account**

All PI received in an any Activity in each PI Account must be disbursed before PF in the PI Account

#### **RLF Project**

All PI received in an any Activity <u>in each RLF project</u> must be disbursed before PF in the RLF Project

#### **Program Income Receipts**

# PI received is recorded in the Drawdown Module as a receipts for individual PI transactions

#### Drawdown

- Search/Edit Obligation
- <u>Search/Maintain</u> Voucher

#### **Receipt and PI Accounts**

- <u>Create Receipt</u>
- Search/Edit Receipt
- Add PI Account
- Search/Edit PI Accounts

#### Utilities

- Print Page
- Profile
- <u>Help</u>
- Logout
   Reports
- Report

#### Links - PDF Viewer - Support - CPD Home - HUD Home

#### Receipt

Create Receipt

Receipt Created For: Denver01, CO

\*Grant Number: B-08-MN-99-0103 -

\*Grantee Receipt #: SP1-B A/R MF DHH LH25 - 010912

#### \*Amount:

\$ 25,000

(ex: 999,999.99)

#### Comment:

The user can now add comments about how the Program Income was generated or how it is to be used.

#### \*Receipt Status:

Open

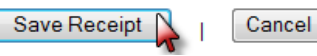

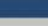

Help?

Receipt Created By: T001GA T001GA

\*Activity: NSP1-B A/R MF DHH LH25

\*Receipt Date: 01/09/2012 <u>Select Date</u> (ex: mm/dd/yyyy)

#### **Drawing Program Income**

#### Drawdown

Create Voucher - Page 2 of 4 (Submit) Help? Return To Create Voucher (Page 1) Cancel Voucher Submit Voucher Voucher #: Requested Submission Click on the Available Date: Amount to understand 169888 01/10/2012 how the system generated this number. Voucher Created For: Created by: T001GR T001GR Denver01, CO Voucher Items Grantee Activity Program Responsible Project # Activity Title vailable Fund Drawdown Grant # Activity Type Income Status Organization Type Amount Amount Account \$1,000,000.00 c B-08-MN-99-0103 City and Administration NSP1-NSP1-Admin PROGRAM City of Denver -County of Admin Admin FUND Denver-BHS PI Account Rehabilitation/reconstructionNSP1-B-NSP1-B Acg/Rehab PROGRAM DAH - PI \$400,000.00 B-08-MN-99-0103 Denver \$ Affordable of residential structures Acq/Rehab A/R SF Single-FUND Account Housing DAH Family LH25 LH25 Acg/Rehab PROGRAM DAH - PI \$100,000.00 B-08-MN-99-0103 Denver Rehabilitation/reconstructionNSP1-B-NSP1-B ¢. of residential structures Acg/RehabA/R SF Single-INCOME Account Affordable Housing DAH Family LH25 LH25 Acg/Rehab PROGRAM GDHH -\$2,975,000.00 e NSP1-B B-08-MN-99-0103 Greater Rehabilitation/reconstructionNSP1-B-Acq/Rehab A/R MF Denver of residential structures Multifamily FUND PI Housing Help DHH LH25 Account LH25 Acg/Rehal PROGRAM GDHH -B-08-MN-99-0103 Greater Rehabilitation/reconstructionNSP1-B-NSP1-B \$25,000.00 \$ of residential structures Denver Acg/Rehab A/R MF Multifamily INCOME PI DHH LH25 Housing Help Account LH25

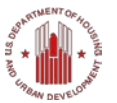

#### **Available PI Amount: Draw Calculation**

#### Drawdown

| PI Available is calculated               | Create Voucher - Calcu                        | lated A                                | vailable Amounts                           | 5                                                                  |                                   | <u>Help?</u>                       |                                                     |  |  |
|------------------------------------------|-----------------------------------------------|----------------------------------------|--------------------------------------------|--------------------------------------------------------------------|-----------------------------------|------------------------------------|-----------------------------------------------------|--|--|
| at the RLF and PI                        | Go Back To Create Vou                         | Go Back To Create Voucher (Page 2)     |                                            |                                                                    |                                   |                                    |                                                     |  |  |
| Account Level <u>across</u>              | Voucher #:                                    | Reques                                 | ted Submission                             |                                                                    |                                   |                                    |                                                     |  |  |
| activities                               | 169888                                        | 012                                    |                                            |                                                                    |                                   |                                    |                                                     |  |  |
| (Left Column)                            | Voucher Created For:<br>Denver01, CO          | <b>l by:</b><br>T001GR                 |                                            |                                                                    |                                   |                                    |                                                     |  |  |
|                                          | Grant #: Resp<br>B-08-MN-99-0103 Great        |                                        | sible Organization:<br>Denver Housing Help | ible Organization: Project:<br>enver Housing Help NSP1-B-Acq/Rehab |                                   |                                    | <b>Program Income Account:</b><br>GDHH - PI Account |  |  |
| Program Funds<br>Available is calculated | Grantee Activity #:<br>NSP1-B A/R MF DHH LH25 | r <b>Title:</b><br>ab Multifamily LH25 | Fund<br>PROG                               | Type:<br>RAM FUND                                                  |                                   |                                    |                                                     |  |  |
| within the activity                      |                                               |                                        |                                            | _                                                                  |                                   |                                    |                                                     |  |  |
| based on total budgets,                  | Program Income Accou                          | nt                                     | Program Income<br>PI Account Level         | -                                                                  | Program Funds -<br>Activity Level | Program Income -<br>Activity Level | All Funds -<br>Activity Level                       |  |  |
| draws and PI availability                | A - Budgeted<br>B - Obligated                 |                                        |                                            |                                                                    |                                   |                                    | \$3,500,000.00<br>\$3,000,000.00                    |  |  |
| ,                                        | C - Receipts D - Drawn                        |                                        | \$25,000.00<br>\$0.00                      |                                                                    | \$0.00                            | \$25,000.00<br>\$0.00              | \$0.00                                              |  |  |
|                                          | E - Available                                 | i                                      | \$25,000.00                                | J                                                                  | \$2,975,000.00                    | \$25,000.00                        | \$3,000,000.00                                      |  |  |

#### **Program Income: Receipted and Drawn**

• Checking PI with reports: Financial Report 05b

| Project<br>Number△<br>→ ₹ ₽ | Project<br>Title △<br>+ → ? ₽ | Activity<br>Number △<br>← → ₹ 5             | Activity Type △<br>←→ C B                                  | Responsible<br>Organization△<br>←₹₽ | Metrics | Grant Funds<br>Budgeted ▽<br>→ | Grant Funds<br>Obligated ▽<br>← → | Grant Funds<br>Disbursed▽<br>←→ | Program<br>Income<br>Received ▽<br>← → | Program<br>Income<br>Disbursed⊽<br>← |
|-----------------------------|-------------------------------|---------------------------------------------|------------------------------------------------------------|-------------------------------------|---------|--------------------------------|-----------------------------------|---------------------------------|----------------------------------------|--------------------------------------|
|                             |                               | 21-361 NEW<br>Rehab SF LMMI                 | Rehabilitation/reconstruction of<br>residential structures | New Economics For                   |         | \$20,468,653.00                | \$13,593,648.04                   | \$12,428,199.40                 | \$3,504,962.76                         | \$1,165,448.64                       |
|                             |                               | <u>31-361 CRHDC</u><br><u>Rehab SF LMMI</u> | Rehabilitation/reconstruction of<br>residential structures |                                     |         | \$13,656,129.00                | \$7,344,629.30                    | \$6,353,291.12                  | \$1,582,344.58                         | \$991,338.18                         |
|                             |                               | 33-361 DelNorte<br>Rehab SF LMMI            | Rehabilitation/reconstruction of<br>residential structures |                                     |         | \$5,221,000.00                 | \$3,211,229.15                    | <b>\$2,1</b> 55,349.35          | \$1,462,662.19                         | \$990,901.15                         |
|                             |                               | 11-361 CPLC<br>Rehab SF LMMI                | Rehabilitation/reconstruction of<br>residential structures |                                     | Inc.    | \$13,275,536.00                | \$9,448,635.15                    | \$7,744,212.73                  | \$1,298,666.70                         | \$1,704,422.42                       |
| 360                         | Aq&Rehab SF                   | 21-361 NEW<br>Rehab SF LH25                 | Rehabilitation/reconstruction of<br>residential structures |                                     |         | \$3,041,451.00                 | \$2,215,746.65                    | \$2,001,813.33                  | \$1,240,398.94                         | \$213,933.32                         |
|                             |                               | 33-361 DelNorte<br>Rehab SF LH25            | Rehabilitation/reconstruction of<br>residential structures |                                     | 1       | \$3,420,000.00                 | \$1,843,931.73                    | \$1,441,000.00                  | \$840,286.20                           | \$402,931.73                         |
|                             |                               | <u>31-361 CRHDC</u><br>Rehab SF LH25        | Rehabilitation/reconstruction of<br>residential structures |                                     |         | \$4,552,044.00                 | \$1,821,231.87                    | \$1,707,390.19                  | \$671,162.57                           | \$113,841.68                         |
|                             |                               | 11-361 CPLC<br>Rehab SF LH25                | Rehabilitation/reconstruction of<br>residential structures |                                     | Inc.    | \$6,652,312.00                 | \$1,283,905.24                    | \$1,269,392.58                  | \$644,749.06                           | \$14,512.66                          |
|                             |                               | 52-361 YES<br>Rehab SF LH25                 | Rehabilitation/reconstruction of<br>residential structures |                                     |         | \$1,088,142.00                 | \$664,400.02                      | \$636,386.71                    | \$377,925.15                           | \$28,013.31                          |
| 380                         | Aq&Rehab<br>MF                | 11-381a CPLC<br>Rehab MF LH25               | Rehabilitation/reconstruction of<br>residential structures |                                     | Inc.    | \$13,011,600.00                | \$8,829,231.63                    | \$7,527,547.76                  | \$87,002.34                            | \$1,301,683.87                       |

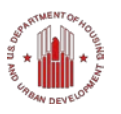

# Tip: What Modules do the Financial Reports draw from?

|                             | -                             |                                      |                                                            |                                     |         |                                | Draw                             | down                              |                                      |                                      |
|-----------------------------|-------------------------------|--------------------------------------|------------------------------------------------------------|-------------------------------------|---------|--------------------------------|----------------------------------|-----------------------------------|--------------------------------------|--------------------------------------|
| .,                          |                               |                                      |                                                            |                                     |         | Action                         |                                  | $\checkmark$                      | PI<br>Account                        |                                      |
| Project<br>Number△<br>→ ट 🗗 | Project<br>Title △<br>← → ₹ ₽ | Activity<br>Number△<br>←→₹₽          | Activity Type △<br>♥●₹₽                                    | Responsible<br>Organization△<br>←간문 | Metrics | Grant Funds<br>Budgeted ▽<br>+ | Grant Funds<br>Obligated▽<br>← + | Grant Funds<br>Disbursed ▽<br>+ → | Program<br>Income<br>Received▽<br>←→ | Program<br>Income<br>Disbursed⊽<br>+ |
|                             |                               | 21-361 NEW<br>Rehab SF LMMI          | Rehabilitation/reconstruction of<br>residential structures |                                     |         | \$20,468,653.00                | <b>\$1</b> 3,593,648.04          | \$12,428,199.40                   | \$3,504,962.76                       | \$1,165,448.64                       |
|                             |                               | <u>31-361 CRHDC</u><br>Rehab SF LMMI | Rehabilitation/reconstruction of residential structures    |                                     |         | \$13,656,129.00                | \$7,344,629.30                   | \$6,353,291.12                    | \$1,582,344.58                       | <b>\$</b> 991,338.18                 |
|                             |                               | 33-361 DelNorte<br>Rehab SF LMMI     | Rehabilitation/reconstruction of residential structures    |                                     |         | \$5,221,000.00                 | \$3,211,229.15                   | \$2,155,349.35                    | \$1,462,662.19                       | \$990,901.15                         |
|                             |                               | 11-361 CPLC<br>Rehab SF LMMI         | Rehabilitation/reconstruction of residential structures    |                                     | c.      | \$13,275,536.00                | \$9,448,635.15                   | \$7,744,212.73                    | \$1,298,666.70                       | \$1,704,422.42                       |
| 360                         | Aq&Rehab SF                   | 21-361 NEW<br>Rehab SF LH25          | Rehabilitation/reconstruction of residential structures    |                                     |         | \$3,041,451.00                 | \$2,215,746.65                   | <b>\$2,001,813.33</b>             | \$1,240,398.94                       | \$213,933.32                         |
|                             |                               | 33-361 DelNorte<br>Rehab SF LH25     | Rehabilitation/reconstruction of<br>residential structures |                                     |         | \$3,420,000.00                 | \$1,843,931.73                   | \$1,441,000.00                    | \$840,286.20                         | \$402,931.73                         |
|                             |                               | <u>31-361 CRHDC</u><br>Rehab SF LH25 | Rehabilitation/reconstruction of residential structures    |                                     |         | \$4,552,044.00                 | \$1,821,231.87                   | \$1,707,390.19                    | \$671,162.57                         | \$113,841.68                         |
|                             |                               | 11-361 CPLC<br>Rehab SF LH25         | Rehabilitation/reconstruction of residential structures    |                                     | c.      | \$6,652,312.00                 | \$1,283,905.24                   | \$1,269,392.58                    | \$644,749.06                         | <b>\$1</b> 4,512.66                  |
|                             |                               | 52-361 YES<br>Rehab SF LH25          | Rehabilitation/reconstruction of residential structures    |                                     |         | \$1,088,142.00                 | \$664,400.02                     | \$636,386.71                      | \$377,925.15                         | \$28,013.31                          |
| 380                         | Aq&Rehab<br>MF                | <u>11-381a CPLC</u><br>Rehab MF LH25 | Rehabilitation/reconstruction of residential structures    |                                     | C.      | \$13,011,600.00                | \$8,829,231.63                   | \$7,527,547.76                    | \$87,002.34                          | \$1,301,683.87                       |

QPR = Expenditures

## Voucher Corrections: Revising A Voucher

- Grantee may need to revise an original voucher for several reasons:
  - 1. Original costs incurred are not for the correct Activity
  - 2. Error in accounting and costs need to be moved to another Activity
  - 3. HUD deemed costs ineligible
- Grantee has two options:
  - 1. Revise original voucher in DRGR and off set next draw
  - 2. Wire funds back to LOCCS;
    - This option is used sparingly. Contact your CPD rep before wiring funds back.

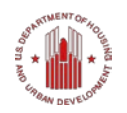

# **Voucher Corrections**

- Corrected on a line item basis
- Users can make multiple line item corrections at one time
- Voucher Status will determine which function to use. Three options:
  - Revoke Approval
  - Cancelling a Voucher Line Item
  - Revising A Voucher Line Item

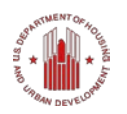

# **Voucher Correction**

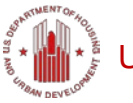

U.S. Department of Housing and Urban Development • Community Planning and Development

# **Voucher Corrections**

• Tip: When making multiple or complex voucher and budget revisions, *map out changes in Excel. Use a Financial Report and build from there.* 

| Activity<br>Number△<br>→ ₹ ₽ | Responsible<br>Organization△<br>←→ ⑦ 🖻 | Activity Type △<br>+ → ? Ø                                 | National<br>Objective △ Metrics  | Activity<br>Budget▽<br>→ | Activity<br>Obligation ▽<br>+ → | Activity<br>Disbursements⊽<br>(+)→ | Activity<br>Expenditures▽<br>← |
|------------------------------|----------------------------------------|------------------------------------------------------------|----------------------------------|--------------------------|---------------------------------|------------------------------------|--------------------------------|
| AdminCity                    | City of Kansas City                    | Administration                                             | N/A                              | \$462,373.00             | \$462,373.00                    | \$33,575.97                        | \$0.00                         |
| AdminEDC                     | Economic<br>Development<br>Corporation | Administration                                             | N/A                              | \$270,000.00             | \$270,000.00                    | \$226,176.87                       | \$0.00                         |
| BEDCLH25                     | Economic<br>Development<br>Corporation | Rehabilitation/reconstruction of residential structures    | NSP Only - LH - 25%<br>Set-Aside | \$1,051,279.00           | \$1,051,279.00                  | \$692,209.64                       | \$566,395.73                   |
| BEDCLMMI                     | Economic<br>Development<br>Corporation | Rehabilitation/reconstruction of<br>residential structures | NSP Only - LMMI                  | \$4,552,854.00           | \$4,552,854.00                  | \$3,502,373.61                     | \$1,427,525.35                 |
| BHabitatLH25                 | Habitat for Humanity                   | Rehabilitation/reconstruction of residential structures    | NSP Only - LH - 25%<br>Set-Aside | \$163,228.00             | \$163,228.00                    | \$28,098.42                        | \$0.00                         |
| <u>Cancelled</u>             | Economic<br>Development<br>Corporation | Land Banking - Disposition (NSP Only)                      | NSP Only - LMMI                  | \$0.00                   | \$0.00                          | \$0.00                             | \$0.00                         |
| Cancelled B                  | City of Kansas City                    | Administration                                             | NSP Only - LMMI                  | \$0.00                   | \$0.00                          | \$0.00                             | \$0.00                         |
| Cancelled C                  | Economic<br>Development<br>Corporation | Administration                                             | NSP Only - LMMI                  | \$0.00                   | \$0.00                          | \$0.00                             | \$0.00                         |
| Cancelled D                  | Economic<br>Development<br>Corporation | Administration                                             | NSP Only - LH - 25%<br>Set-Aside | \$0.00                   | \$0.00                          | \$0.00                             | \$0.00                         |
| Cancelled E                  | Habitat for Humanity                   | Administration                                             | NSP Only - LMMI                  | \$0.00                   | \$0.00                          | \$0.00                             | \$0.00                         |
| Cancelled F                  | City of Kansas City                    | Administration                                             | N/A                              | \$0.00                   | \$0.00                          | \$0.00                             | \$0.00                         |
| EHabitatLH25                 | Habitat for Humanity                   | Construction of new housing                                | NSP Only - LH - 25%<br>Set-Aside | \$824,000.00             | \$824,000.00                    | \$169,001.35                       | \$0.00                         |
| Total                        |                                        |                                                            |                                  | \$7,323,734.00           | \$7.323.734.00                  | \$4,651,435.86                     | \$1,993,921.08                 |

# **Voucher Corrections: Mapped Out**

| Original Award Amt | \$24,000,000.00 | Step 1: Temporarily increase Estimate PI to amount needed to make voucher revision (\$2M) |
|--------------------|-----------------|-------------------------------------------------------------------------------------------|
| Estimated PI/RLF   | \$250,000.00    | Step 10: Decrease Estimated PI by \$2M                                                    |
| Total Budget Amt   | \$24,250,000.00 | Step 11: Save                                                                             |

| Step 3: Increase       |  |
|------------------------|--|
| Project Budget by \$2M |  |

Step 4: IncreaseStep 5: IncreaseActivity Budget by \$2MObligated Amount

Step 6: ReviseStep 2: Back outLMMI MF VouchersQPR Expendituresto LMMI 1-4

| Project Budget | Activity Number                            | Activity Budget                                   | Activity Obligation                                | Activity<br>Disbursements | Activity Expenditures |
|----------------|--------------------------------------------|---------------------------------------------------|----------------------------------------------------|---------------------------|-----------------------|
|                | REHAB LMMI 1-4                             | \$5,000,000.00                                    | \$5,000,000.00                                     | \$4,500,000.00            | \$4,500,000.00        |
|                | REHAB LMMI MF                              | \$2,500,000.00                                    | \$2,000,000.00                                     | \$2,000,000.00            | \$2,000,000.00        |
| \$8,250,000.00 | Step 9: Decrease<br>Project Budget by \$2M | <b>Step 8:</b> Decrease<br>Budgeted Amount to \$0 | <b>Step 7:</b> Decrease<br>Obligated Amount to \$0 |                           |                       |
|                | REHAB LH25                                 | \$750,000.00                                      | \$750,000.00                                       | \$750,000.00              | \$750,000.00          |
| \$2,500,000,00 | ADMIN CITY                                 | \$1,500,000.00                                    | \$1,500,000.00                                     | \$750,000.00              | \$500,000.00          |
| φ2,500,000.00  | ADMIN ABC                                  | \$1,000,000.00                                    | \$1,000,000.00                                     | \$500,000.00              | \$500,000.00          |
| \$2,000,000,00 | DEMO CITY                                  | \$2,000,000.00                                    | \$2,000,000.00                                     | \$1,600,000.00            | \$1,600,000.00        |
| φ3,000,000.00  | DEMO ABC                                   | \$1,000,000.00                                    | \$1,000,000.00                                     | \$750,000.00              | \$500,000.00          |
| \$5,500,000.00 | REDEV                                      | \$5,500,000.00                                    | \$5,500,000.00                                     | \$4,500,000.00            | \$4,000,000.00        |
| \$5,000,000.00 | ACQ                                        | \$5,000,000.00                                    | \$5,000,000.00                                     | \$4,500,000.00            | \$4,500,000.00        |
|                | Total                                      | \$24,250,000.00                                   | \$23,750,000.00                                    | \$19,850,000.00           | \$18,850,000.00       |

#### **Collapsing Activities & Revising Vouchers**

#### Goal: Collapse Activity 1A (Acq.) into 1B (Rehab.)

| Project<br>Budget         | Activity          | Budget | Oblig. | Draws  | Budget | Oblig. | Draws  |
|---------------------------|-------------------|--------|--------|--------|--------|--------|--------|
| Project A<br>(MF)<br>\$5M | Act. 1A<br>(Acq)  | \$3M   | \$3M   | \$2M   | \$0    | \$0    | \$0    |
|                           | Act.1B<br>(Rehab) | \$2M   | \$2M   | \$1.5M | \$5M   | \$5M   | \$3.5M |
|                           |                   |        |        |        |        |        |        |
| Project B                 | Act. 2A           | \$6M   | \$6M   | \$0    | \$6M   | \$6M   | \$0    |
|                           | Act. 2B           | \$5M   | \$5M   | \$2M   | \$5M   | \$5M   | \$2M   |
| (SF)                      |                   |        |        |        |        |        |        |
| \$13M                     | Act. 3A           | \$1M   | \$1M   | \$1M   | \$1M   | \$1M   | \$1 M  |
|                           | Act. 3B           | \$1M   | \$1M   | \$1M   | \$1M   | \$1M   | \$1M   |

U.S. Department of Housing and Urban Development • Community Planning and Development

- Step1: Move obligations/budgets within Project A
- Step2A-B: "Borrow" \$ from Project B
- Step3A-B: "Zero out" 1A
- Step4A-B: Replace \$ "borrowed" from Project B

Reminders:

- For an Activity: Budget  $\geq$  Obligation  $\geq$  Draws
- Project Budget ≥ Sum of Activity Budgets

#### Step1: Move obligations/budgets within Project A

| Project<br>Budget | Activity          | Budget | Oblig. | Draws  |                                           |
|-------------------|-------------------|--------|--------|--------|-------------------------------------------|
| Project A         | Act. 1A<br>(Acq)  | \$2M   | \$2M   | \$2M   | •Decrease 1A oblig. by                    |
| (IVIF)<br>\$5M    | Act.1B<br>(Rehab) | \$3M   | \$3M   | \$1.5M | •Decrease 1A budget by                    |
|                   |                   |        |        |        | \$1M to \$2M                              |
|                   | Act. 2A           | \$6M   | \$6M   | \$0    | <ul> <li>Increase 1B budget by</li> </ul> |
| Proiect B         | Act. 2B           | \$5M   | \$5M   | \$2M   | \$1M to \$3M                              |
| (SF)              |                   |        |        |        |                                           |
| \$13M             | Act. 3A           | \$1M   | \$1M   | \$1M   | to \$3IVI                                 |
|                   | Act. 3B           | \$1M   | \$1M   | \$1M   |                                           |

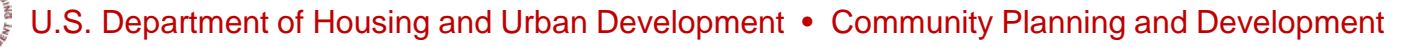

#### Step2A: Decrease \$ in Project B

| Project<br>Budget | Activity                                          | Budget | Oblig. | Draws |
|-------------------|---------------------------------------------------|--------|--------|-------|
| Project A<br>(MF) | Act. 1A<br>(Acq)                                  | \$2M   | \$2M   | \$2M  |
| (IVIF)<br>\$5M    | (MF)<br>\$5M<br>(Rehab)<br>\$3M<br>\$3M<br>\$1.5M |        |        |       |
|                   |                                                   |        |        |       |
|                   | Act. 2A                                           | \$4M   | \$4M   | \$0   |
| Project B         | Act. 2B                                           | \$5M   | \$5M   | \$2M  |
| (SF)              |                                                   |        |        |       |
| \$11M             | Act. 3A                                           | \$1M   | \$1M   | \$1M  |
|                   | Act. 3B                                           | \$1M   | \$1M   | \$1M  |

#### Step2B: Increase \$ in Project A

| Project<br>Budget | Activity          | Budget | Oblig. | Draws  | <ul> <li>Increase Project A</li> </ul>                                    |
|-------------------|-------------------|--------|--------|--------|---------------------------------------------------------------------------|
| Project A         | Act. 1A<br>(Acq)  | \$2M   | \$2M   | \$2M   | <ul> <li>budget by \$2M to \$7M</li> <li>Increase 1B budget by</li> </ul> |
| (MF)<br>\$7M      | Act.1B<br>(Rehab) | \$5M   | \$5M   | \$1.5M | \$2M to \$5M                                                              |
|                   |                   |        |        |        | <ul> <li>Increase 1B oblig. by</li> </ul>                                 |
|                   | Act. 2A           | \$4M   | \$4M   | \$0    | \$2M to \$5M                                                              |
| Project B         | Act. 2B           | \$5M   | \$5M   | \$2M   |                                                                           |
| (SF)<br>\$11M     |                   |        |        |        |                                                                           |
|                   | Act. 3A           | \$1M   | \$1M   | \$1M   |                                                                           |
|                   | Act. 3B           | \$1M   | \$1M   | \$1M   |                                                                           |

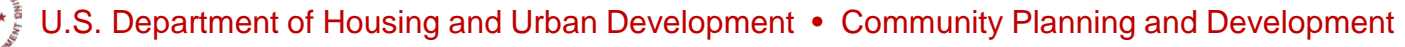

#### Step3A: "Zero out" 1A

| Project<br>Budget | Activity          | Budget | Oblig. | Draws  | •Decrease 1A draws by                                      |
|-------------------|-------------------|--------|--------|--------|------------------------------------------------------------|
| Project A         | Act. 1A<br>(Acq)  | \$0    | \$0    | \$0    | <ul><li>\$2M to \$0</li><li>Decrease 1A oblig by</li></ul> |
| (MF)<br>\$7M      | Act.1B<br>(Rehab) | \$5M   | \$5M   | \$1.5M | \$2M to \$0                                                |
|                   |                   |        |        |        | <ul> <li>Decrease 1A budget by</li> </ul>                  |
|                   | Act. 2A           | \$4M   | \$4M   | \$0    | \$2M to \$0                                                |
| Project B         | Act. 2B           | \$5M   | \$5M   | \$2M   |                                                            |
| (SF)<br>\$11M     |                   |        |        |        |                                                            |
|                   | Act. 3A           | \$1M   | \$1M   | \$1M   |                                                            |
|                   | Act. 3B           | \$1M   | \$1M   | \$1M   |                                                            |

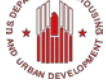

J.S. Department of Housing and Urban Development • Community Planning and Development

#### Step3B: "Zero out" 1A

| Project<br>Budget          | Activity          | Budget | Oblig. | Draws  |
|----------------------------|-------------------|--------|--------|--------|
| Project A                  | Act. 1A<br>(Acq)  | \$0    | \$0    | \$0    |
| (IVIF)<br>\$7M             | Act.1B<br>(Rehab) | \$7M   | \$7M   | \$3.5M |
|                            |                   |        |        |        |
|                            | Act. 2A           | \$4M   | \$4M   | \$0    |
| Project B<br>(SF)<br>\$11M | Act. 2B           | \$5M   | \$5M   | \$2M   |
|                            |                   |        |        |        |
|                            | Act. 3A           | \$1M   | \$1M   | \$1M   |
|                            | Act. 3B           | \$1M   | \$1M   | \$1M   |

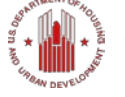

J.S. Department of Housing and Urban Development • Community Planning and Development

#### Step4A: Replace \$ "borrowed" from Project B

| Project<br>Budget          | Activity          | Budget | Oblig.                                 | Draws  | •Decrease 1B oblig. by                                       |
|----------------------------|-------------------|--------|----------------------------------------|--------|--------------------------------------------------------------|
| Project A                  | Act. 1A<br>(Acq)  | \$0    | \$0                                    | \$0    | <ul><li>\$2M to \$5M</li><li>Decrease 1B budget by</li></ul> |
| \$5M                       | Act.1B<br>(Rehab) | \$5M   | \$5M                                   | \$3.5M | \$2M to \$5M                                                 |
|                            |                   |        | <ul> <li>Decrease Project A</li> </ul> |        |                                                              |
| Project B<br>(SF)<br>\$11M | Act. 2A           | \$4M   | \$4M                                   | \$0    | budget by \$2M to \$5M                                       |
|                            | Act. 2B           | \$5M   | \$5M                                   | \$2M   |                                                              |
|                            |                   |        |                                        |        |                                                              |
|                            | Act. 3A           | \$1M   | \$1M                                   | \$1M   |                                                              |
|                            | Act. 3B           | \$1M   | \$1M                                   | \$1M   |                                                              |

#### Step4B: Replace \$ "borrowed" from Project B

| Project<br>Budget                       | Activity          | Budget | Oblig. | Draws  | <ul> <li>Increase Project B</li> </ul>                                |  |  |  |  |  |  |                                                                      |  |  |  |  |  |
|-----------------------------------------|-------------------|--------|--------|--------|-----------------------------------------------------------------------|--|--|--|--|--|--|----------------------------------------------------------------------|--|--|--|--|--|
| Project A                               | Act. 1A<br>(Acq)  | \$0    | \$0    | \$0    | <ul> <li>budget by \$2M to \$1</li> <li>Increase 2A budget</li> </ul> |  |  |  |  |  |  | <ul> <li>budget by \$2M to \$</li> <li>Increase 2A budget</li> </ul> |  |  |  |  |  |
| (IVIF)<br>\$5M                          | Act.1B<br>(Rehab) | \$5M   | \$5M   | \$3.5M | \$2M to \$6M                                                          |  |  |  |  |  |  |                                                                      |  |  |  |  |  |
|                                         |                   |        |        |        | <ul> <li>Increase 2a oblig. b</li> </ul>                              |  |  |  |  |  |  |                                                                      |  |  |  |  |  |
| Project B<br>(SF)<br><mark>\$13M</mark> | Act. 2A           | \$6M   | \$6M   | \$0    | \$2M to \$6M                                                          |  |  |  |  |  |  |                                                                      |  |  |  |  |  |
|                                         | Act. 2B           | \$5M   | \$5M   | \$2M   |                                                                       |  |  |  |  |  |  |                                                                      |  |  |  |  |  |
|                                         |                   |        |        |        |                                                                       |  |  |  |  |  |  |                                                                      |  |  |  |  |  |
|                                         | Act. 3A           | \$1M   | \$1M   | \$1M   |                                                                       |  |  |  |  |  |  |                                                                      |  |  |  |  |  |
|                                         | Act. 3B           | \$1M   | \$1M   | \$1M   |                                                                       |  |  |  |  |  |  |                                                                      |  |  |  |  |  |

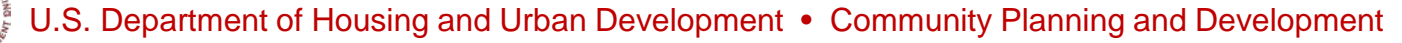

### **Voucher Corrections: Cancel Voucher Line Items**

#### Necessary Role: Request Drawdown

| Mainta                                                                   | ain Voucher                                                    |                          |                             |                                                            |                                                            |                   |                     | Help?              | Only                   | line item                 | swith a 🔪                                    |
|--------------------------------------------------------------------------|----------------------------------------------------------------|--------------------------|-----------------------------|------------------------------------------------------------|------------------------------------------------------------|-------------------|---------------------|--------------------|------------------------|---------------------------|----------------------------------------------|
|                                                                          |                                                                |                          |                             |                                                            |                                                            |                   |                     |                    | status c               | of <u>Open</u> , <u>A</u> | pproved,                                     |
|                                                                          |                                                                |                          |                             |                                                            |                                                            |                   |                     |                    | Approv                 | ed Pendi                  | ng HQ, or                                    |
|                                                                          | Return to Search Vouch                                         | her                      |                             |                                                            |                                                            |                   |                     |                    | Appro                  | ved by H                  | O can be                                     |
| Vouch<br>16965:                                                          | Joucher #:         Created By:           169651         T001GR |                          |                             |                                                            |                                                            |                   |                     |                    |                        | cancelle                  | d.                                           |
| Voucher Created for:     Creation Date:       Denver1, CO     08/23/2011 |                                                                |                          |                             |                                                            |                                                            |                   |                     |                    |                        |                           |                                              |
| Line<br>Item<br>#                                                        | Grant #                                                        | Grantee<br>Activity #    | Responsible<br>Organization | Activity Type                                              | Activity Title                                             | Fund<br>Type      | Available<br>Amount | Drawdown<br>Amount | Line<br>Item<br>Status | Submission<br>Date        | Action                                       |
| 1                                                                        | B-08-DN-99-0013                                                | NSP1-01 LB               |                             | Land Banking - Acquisition<br>(NSP Only)                   | Land Banking                                               | PROGRAM<br>FUND   | \$6,000.00          | \$10,000.00        | Approved               | 08/23/2011                | <u>Cancel</u>   <u>View</u>                  |
| 2                                                                        | B-08-DN-99-0013                                                | NSP1-03<br>Redevelopment |                             | Construction of new<br>housing                             | Redevelopment<br>525 California                            | PROGRAM<br>INCOME | \$20,000.00         | \$5,000.00         | Approved               | 08/23/2011                | <u>Revise</u>   <u>Cancel</u><br><u>View</u> |
| 3                                                                        | B-08-DN-99-0013                                                | NSP1-02 AR SF<br>DAH     |                             | Rehabilitation/reconstruction<br>of residential structures | Acq/Rehab<br>Single Fam<br>Denver<br>Affordable<br>Housing | PROGRAM<br>FUND   | \$67,000.00         | \$15,000.00        | Approved               | 08/23/2011                | <u>Cancel</u>   <u>View</u>                  |
|                                                                          |                                                                |                          |                             |                                                            | νοι                                                        | icher Appi        | oved Total:         | \$30,000.00        |                        |                           |                                              |

Deserved a serve

#### **Voucher Corrections**

#### **Revise Voucher Line Item**

| and descent staffs |                      | المستحور والمستعدين والمراج والمشخص والمتعادي والمستعدي والمستعدي والمستعدي والمستعدي والمستعي والمستعي والمستع |  |
|--------------------|----------------------|----------------------------------------------------------------------------------------------------|--|
| opdated:           | 20. J1 11 12:22:59.0 | Effective Late:                                                                                                 |  |
| special Kelliarks. |                      |                                                                                                    |  |

Help?

.

Line Item

| Grant #         | Grantee<br>Activity #        | Responsible<br>Organization    | Activity Type                                              | Activity<br>Title                | Fund<br>Type      | Drawdown<br>Amount | Line Item<br>Status | Submission<br>Date |
|-----------------|------------------------------|--------------------------------|------------------------------------------------------------|----------------------------------|-------------------|--------------------|---------------------|--------------------|
| B-08-MN-99-0103 | NSP1-B<br>A/R MF<br>DHH LH25 | Greater Denver<br>Housing Help | Rehabilitation/reconstruction of<br>residential structures | Acq/Rehab<br>Multifamily<br>LH25 | PROGRAM<br>INCOME | \$25,000.00        | Approved            | 2012-01-11         |

| Move Fun                                            | ds to Activities                                                     | -        |
|-----------------------------------------------------|----------------------------------------------------------------------|----------|
| Delete                                              | Activity # / Activity Title / Available Amount                       | Amount   |
|                                                     | NSP1-B A/R MF DHH LMMI / Acq/Rehab Multifamily LMMI / \$500,000.00 👻 | \$ 5000  |
|                                                     | <select></select>                                                    | \$0      |
| Add Act                                             | ivity Delete Activity Recalculate Balance                            |          |
| Total Fun                                           | ds moved to other activities: \$ 5000.00                             |          |
| Balance R                                           | emaining on Activity # NSP1-B A/R MF DHH LH25: \$ 20000.00           |          |
| *Revision                                           | n Reason:                                                            |          |
| <select-< td=""><td>&gt; •</td><td></td></select-<> | > •                                                                  |          |
|                                                     |                                                                      | Devision |

**Enter Reviser Comment:** 

Users can now select Revision Reasons and add comments about why the items were revised.

**Revision Reason History:** 

# Voucher Corrections: Verifying sufficient balance (Fin Rept07b)

| <sup>A</sup> Disaster Recovery Grant Reporting System (DrgrRep) - FY2008 - 001A > Shared Reports > Standard Reports > View Only User Reports > Grantee/Grant Level Reports > Fin Rept08a: CUM - Grant Funds Budget an Activity Level by Resp Org, Act Type and Nat Obj          File ▼ View ▼ Data ▼ Format ▼          Last upda          Image: Image: Im |                                   |                                                            |                                                                |                            |                |                        |  |  |  |  |  |
|----------------------------------------------------------------------------------------------------|-----------------------------------|------------------------------------------------------------|----------------------------------------------------------------|----------------------------|----------------|------------------------|--|--|--|--|--|
| Image: Notional     Data rows: 1 - 5                                                                                                    |                                   |                                                            |                                                                |                            |                |                        |  |  |  |  |  |
|                                                                                                    | Responsible Organization△<br>←→₹₿ | Activity Type △<br>← → ₹ ₽                                 | National     Metrics       Objective △     ☑       ← ○ 個     ☑ | Activity<br>Budget▽<br>(→) | Obligation ▽   | Disbursements⊽<br>(+)→ |  |  |  |  |  |
| 01-300 CPLC<br>National Admin                                                                                                    |                                   | Administration                                             | N/A                                                            | \$4,495,666.52             | \$1,386,562.47 | \$1,386,562.47         |  |  |  |  |  |
| 11-300 CPLC AZ<br>Admin                                                                                                    |                                   | Administration                                             | N/A                                                            | \$2,283,875.78             | \$984,399.74   | \$984,399.74           |  |  |  |  |  |
| 11-310 CPLC<br>Financing LMMI                                                                                                    |                                   | Homeownership Assistance to low-<br>and moderate-income    | NSP Only - LMMI                                                | \$2,220,000.00             | \$15,000.00    | \$15,000.00            |  |  |  |  |  |
| 11-320 CPLC<br>Demolition LMMI                                                                                                    |                                   | Clearance and Demolition                                   | NSP Only - LMMI                                                | \$1,080,000.00             | \$0.00         | \$0.00                 |  |  |  |  |  |
| 11-330 CPLC Land<br>Banking LMMI                                                                                                    | <u>d</u>                          | Land Banking - Acquisition (NSP<br>Only)                   | NSP Only - LMMI                                                | \$3,000,000.00             | \$0.00         | \$0.00                 |  |  |  |  |  |
| 11-361 CPLC<br>Rehab SF LH25                                                                                                    |                                   | Rehabilitation/reconstruction of<br>residential structures | NSP Only - LH - 25%<br>Set-Aside                               | \$3,670,712.05             | \$1,195,381.83 | \$1,195,381.83         |  |  |  |  |  |
| 11-361 CPLC<br>Rehab SF LMMI                                                                                                    |                                   | Rehabilitation/reconstruction of<br>residential structures | NSP Only - LMMI                                                | \$8,612,136.17             | \$2,850,011.26 | \$2,664,076.99         |  |  |  |  |  |
| 11-381a CPLC<br>Rehab MF LH25                                                                                                    |                                   | Rehabilitation/reconstruction of<br>residential structures | NSP Only - LH - 25%<br>Set-Aside                               | \$8,400,000.00             | \$6,650,000.00 | \$6,650,000.00         |  |  |  |  |  |
| 11-381a CPLC<br>Rehab MF LMMI                                                                                                    |                                   | Rehabilitation/reconstruction of<br>residential structures | NSP Only - LMMI                                                | \$3,600,000.00             | \$2,591,935.50 | \$2,591,935.50         |  |  |  |  |  |
| 21-300 NEW                                                                                                    |                                   | Administration                                             | N/A                                                            | \$1,718,355.96             | \$600,843.13   | \$600,843.13           |  |  |  |  |  |

## Accomplishments: Area Benefit vs. Direct Benefit

- Direct and area benefit options will mainly affect the type of beneficiary data that will be entered by grantees for their activities.
- For most NSP activities such as housing rehabilitation, construction of new housing, and homeownership subsidy, 'Direct Benefit' will be selected.

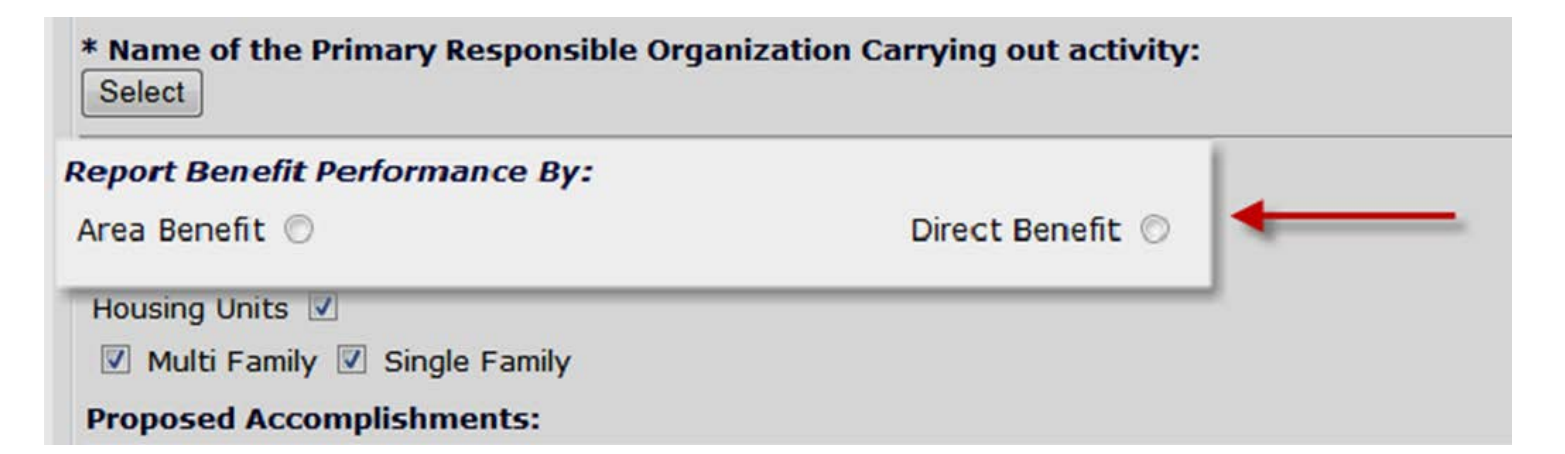

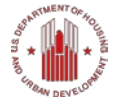

### Proposed vs. Actual: Beneficiary Measures

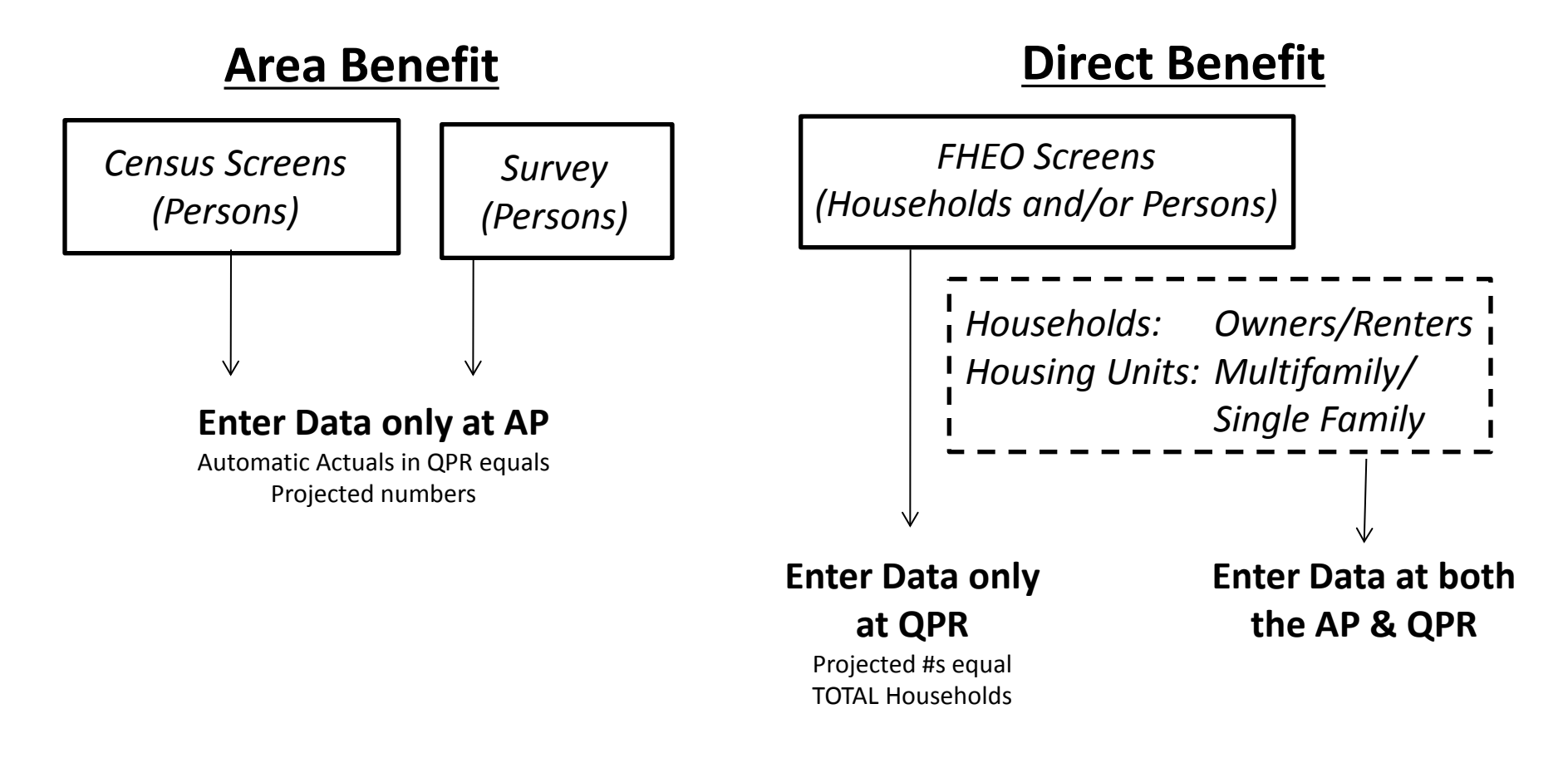

# Accomplishments in the QPR

- DRGR will check the <u>cumulative</u> totals for total households from the race/ethnicity data and compare it to the cumulative totals by income level. Additionally, it checks cumulative totals by tenure and by housing unit.
- If there is an inconsistency, DRGR will display an error message and a user must make prior-period corrections.
- Error message example:

Cumulative sum of income levels for 'Households - Total' must be equal to cumulative sum of 'Owner – Total' <Number>

### Accomplishments in the QPR

• Checking final data entries: Performance Report 01

Data rows: 21 Data columns: Measure Category Total Low **Activity Number Responsible Organizatio** Measure Type Activity Type Projected Actual Projected Actual Metrics # Owner Households # Renter Households # of Households # of Housing Units # of Multifamily Units NSP1-01 AR MF Rehabilitation/reconstruction of residential structures #Dishwashers replaced #Efficient AC added/replaced #Low flow toilets #Replaced hot water heaters #Units exceeding Energy Star # Owner Households # of Households # of Housing Units # of Properties # of Singlefamily Units NSP1-02 AR SF Rehabilitation/reconstruction of residential structures #Additional Attic/Roof Insulation #Dishwashers replaced #Low flow showerheads #Low flow toilets #Replaced hot water heaters #Replaced thermostats 

Action Plan QPR

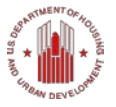

# **Correcting Beneficiary Information**

• **Perf. Rept06**: QPR - Direct Benefit Activities -Beneficiary Statistics by Household Type

|                                  |                 |                                 | E              | eneficiary Category  | Households -<br>Total Female | olds -<br>emale Households - Total |                           |        |                                      |                           |         | Households - Renter<br>Total |                           |                             |
|----------------------------------|-----------------|---------------------------------|----------------|----------------------|------------------------------|------------------------------------|---------------------------|--------|--------------------------------------|---------------------------|---------|------------------------------|---------------------------|-----------------------------|
| Activity Type                    | Activity Number | Activity Title                  | Nat<br>Obj     | Race Ethnicity       | Households<br>Female         | White                              | Black/African<br>American | Asian  | American<br>Indian/Alaskan<br>Native | Other<br>multi-<br>racial | Unknowr | White                        | Black/African<br>American | Other<br>n multi-<br>racial |
|                                  |                 |                                 |                | Metrics              | Actual                       | Actual                             | Actual                    | Actual | Actual                               | Actual                    | Actual  | Actual                       | Actual                    | Actual                      |
|                                  | P<br>B          | Rehabilitation/Reconstruction   | NSP C<br>Aside | Only - LH - 25% Set- | (                            | ) 48                               | 121                       | 0      | C                                    | C                         | (       | 48                           | 121                       | 1 0                         |
|                                  |                 | Rehabilitation/Reconstruction   | NSP C          | Only - LMMI          | (                            | ) 4                                | 10                        | 0      | C                                    | C                         | 0       | 4                            | 10                        | ) <b>O</b>                  |
|                                  |                 | Rehabilitation/Reconstruction   | NSP C          | Only - LMMI          | C                            | ) 6                                | 4                         | 1      | C                                    | C                         | (       | 0                            | C                         | ) <mark>0</mark>            |
|                                  |                 | I Rehabilitation/Reconstruction | NSP C<br>Aside | Only - LH - 25% Set- | (                            | 0 0                                | 2                         | . 1    | 0                                    | C                         | 0       | 0                            | 0                         | ) O                         |
|                                  |                 | Rehabilitation/Reconstruction   | NSP C<br>Aside | only - LH - 25% Set- | (                            | ) 0                                | C                         | 0      | C                                    | C                         | 0       | 0                            | C                         | 0 C                         |
|                                  |                 | Rehabilitation/Reconstruction   | NSP C          | Only - LMMI          | (                            | ) 3                                | C                         | 0      | C                                    | 2                         |         | 0                            | C                         | <mark>0 נ</mark>            |
| Rehabilitation/reconstruction of |                 | Rehabilitation/Reconstruction   | NSP C          | Only - LMMI          | (                            | ) 3                                | C                         | 0      | C                                    | 2                         | . (     | 0                            | C                         | 0 C                         |
| residential structures           | SE              | Rehabilitation/Reconstruction   | NSP C<br>Aside | Only - LH - 25% Set- | (                            | ) 1                                | C                         | 0      | C                                    | C                         | (       | 0                            | C                         | 0 C                         |
|                                  | S) F            | Rehabilitation/Reconstruction   | NSP C<br>Aside | Only - LH - 25% Set- | (                            | ) 2                                | C                         | 0      | 0                                    | C                         | (       | 2                            | C                         | <mark>0 נ</mark>            |
|                                  | V<br>E          | Rehabilitation/Reconstruction   | NSP C          | Only - LMMI          | (                            | ) 9                                | C                         | 0      | C                                    | C                         | 0       | 0                            | C                         | ) O                         |
|                                  | V<br>E          | Rehabilitation/Reconstruction   | NSP C          | Only - LMMI          | (                            | ) 5                                | C                         | 0      | C                                    | C                         | (       | 0                            | C                         | 0 C                         |
|                                  | M<br>R          | Rehabilitation/Reconstruction   | NSP C          | Only - LMMI          | (                            | ) 1                                | C                         | 0      | C                                    | C                         | (       | 0                            | C                         | ) 0                         |

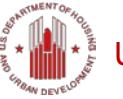

#### **Beneficiaries in the QPR**

• Checking final data entries: 'View Cumulative

| Quarterly Performance Report                   |                                           |                        |       |                 |       |                  |                |                 |
|------------------------------------------------|-------------------------------------------|------------------------|-------|-----------------|-------|------------------|----------------|-----------------|
| Edit Performance Report - Activity Pa          | age 1                                     |                        |       |                 |       |                  |                |                 |
| Grant Number:<br>B-08-DN-99-0004               | <b>QPR Start Date:</b><br>10/01/2011      |                        |       |                 |       |                  |                |                 |
| Grantee Name:                                  | <b>QPR End Date:</b> 12/31/2011           |                        |       |                 |       |                  |                |                 |
| Grantee Activity Number:<br>NSP1-02 AR SF Date | Activity Type:<br>Rehabilitation/rec      | onstruction of resider |       |                 |       |                  |                |                 |
| Save and Continue to Next Screen               | Save Activity Beneficiaries               | Cancel                 |       |                 |       |                  |                |                 |
| View Cumulative Totals                         |                                           |                        |       |                 |       |                  |                |                 |
| *Direct Benefit Data by Hou                    | Grant Number:<br>8-08-DN-99-0004          |                        |       |                 |       |                  |                |                 |
|                                                | Grantee Activity Number:<br>NSP1-02 AR SE |                        |       |                 |       |                  |                |                 |
| Race/Ethnicity                                 | QPR:<br>Oct 1, 2011 thru Dec 31, 2011     |                        |       |                 |       |                  |                |                 |
| Race                                           | Minus Cumulation Data                     |                        |       |                 |       |                  |                |                 |
| White                                          | view cumulative Race                      | e/Income Data          |       |                 |       |                  |                |                 |
| Black/African American                         | Accomplishments Performance               | Measures               |       |                 |       |                  |                |                 |
|                                                |                                           |                        |       |                 |       | Cumula           | tive Total / I | Expected        |
| Female-Headed Households                       | #Low flow showerheads                     |                        |       |                 |       |                  | Total          | 2/4             |
| remaie neaded nousenoids                       | #Low flow toilets                         |                        |       |                 |       |                  |                | 2/0             |
|                                                | #Dishwashers replaced                     |                        |       |                 |       |                  |                | 1/4             |
| Add Another Dage by Householde                 | #Replaced hot water heaters               |                        |       |                 |       |                  |                | 4/2             |
| Add Another Race by Households                 | #Replaced thermostats                     |                        |       |                 |       |                  |                | 2/0             |
|                                                | #Additional Attic/Roof Insulation         |                        |       |                 |       |                  |                | 1/0             |
|                                                | # of Properties                           |                        |       |                 |       |                  |                | 5/5             |
|                                                | Beneficiaries Performance Me              | asures                 |       |                 |       |                  |                |                 |
|                                                |                                           |                        |       |                 |       | Cumulative Total | / Expected     |                 |
|                                                |                                           |                        |       |                 |       | Low              | Mod            | Total           |
|                                                | # Owner Households                        |                        |       |                 |       | 5/5              | 0/0            | 5/5             |
|                                                | # of Households                           |                        |       |                 |       | 5/5              | 0/0            | 5/5             |
|                                                | Cumulative Race Total                     |                        |       |                 |       |                  |                |                 |
|                                                |                                           |                        |       | Owner           |       | Renter           | Total          | Households      |
|                                                | Direct Benefit (Ho                        | useholds)              | Total | Hispanic/Latino | Total | Hispanic/Latino  | Total          | Hispanic/Latino |
|                                                | White                                     |                        | 1     | 0               | 0     | 0                | 1              | 0               |
|                                                | Black/African Ar                          | nerican                | 4     | 4               | 0     | 0                | 4              | 4               |
|                                                | Households Fe                             | emale                  | 1     |                 | 0     |                  | 1              |                 |

# **Correcting Beneficiary Information**

Correction Tool: DRGR Beneficiaries Census Area vs. Direct (Excel)

**Step A.** Identify and enter totals from grantee's own data tracking

| Rent | Own | Total |
|------|-----|-------|
|      | 29  | 29    |
|      | 117 | 117   |
|      | 146 | 146   |

HOUSING UNITS SF 146 MF 146

RentOwnTotal2929

106

135

Step B. Identify data already in DRGR

106

135

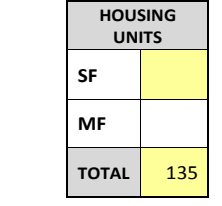

Step C. Automatically sums totals for grantee to enter into current QPR

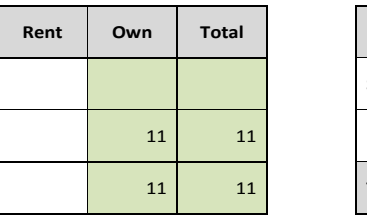

HOUSING UNITS SF 146 MF 2010 TOTAL 11

| Re    | ent  | 0\    | wn   | Total |      |  |  |
|-------|------|-------|------|-------|------|--|--|
| Total | Hisp | Total | Hisp | Total | Hisp |  |  |
|       |      | 119   | 40   | 119   | 40   |  |  |
|       |      | 12    | 1    | 12    | 1    |  |  |
|       |      | 4     |      | 4     |      |  |  |
|       |      |       |      |       |      |  |  |
|       |      | 1     |      | 1     |      |  |  |
|       |      | 8     | 1    | 8     | 1    |  |  |
|       |      |       |      |       |      |  |  |
|       |      |       |      |       |      |  |  |
|       |      | 2     |      | 2     |      |  |  |
|       |      |       |      |       |      |  |  |
|       |      | 146   | 42   | 146   | 42   |  |  |
|       |      | -2    |      | -2    |      |  |  |

|          | Re  | nt   | Ow    | Own  |       | tal  |
|----------|-----|------|-------|------|-------|------|
| То       | tal | Hisp | Total | Hisp | Total | Hisp |
|          |     |      | 119   | 40   | 119   | 40   |
|          |     |      | 12    | 1    | 12    | 1    |
|          |     |      | 4     |      | 4     |      |
|          |     |      |       |      |       |      |
|          |     |      | 1     |      | 1     |      |
|          |     |      | 8     | 1    | 8     | 1    |
|          |     |      |       |      |       |      |
|          |     |      |       |      |       |      |
|          |     |      | 2     |      | 2     |      |
|          |     |      |       |      |       |      |
| <b>–</b> | 0   | 0    | 146   | 42   | 146   | 42   |
|          |     |      | 27    |      | 27    |      |

| Re    | ent  | Ov    | wn   | Total |      |  |
|-------|------|-------|------|-------|------|--|
| Total | Hisp | Total | Hisp | Total | Hisp |  |
|       |      |       |      |       |      |  |
|       |      |       |      |       |      |  |
|       |      |       |      |       |      |  |
|       |      |       |      |       |      |  |
|       |      |       |      |       |      |  |
|       |      |       |      |       |      |  |
|       |      |       |      |       |      |  |
|       |      |       |      |       |      |  |
|       |      |       |      |       |      |  |
|       |      |       |      |       |      |  |
|       |      |       |      |       |      |  |
|       |      |       |      |       |      |  |
|       |      | 29    |      | 29    |      |  |

| - | - | _ | _ | • |  |  |
|---|---|---|---|---|--|--|
|   |   |   |   |   |  |  |

### **Expenditures in the QPR**

#### <u>NSP 3</u>

- At least 50% of allocated funds expended within 2 years of the date funds become available to the recipient for obligation (February-March 2013 for most NSP3 grantees); and
- 100% of funds within 3 years of funding availability date.

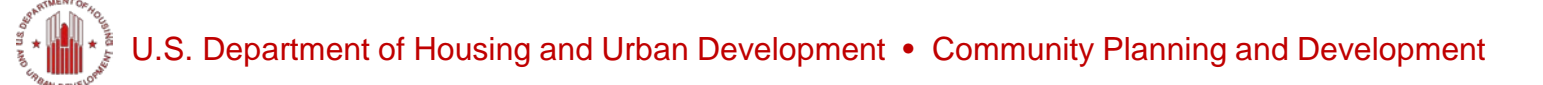

#### **Expenditures in the QPR**

• Expenditures include goods and services the grantee has paid for, and are manually entered into the QPR each quarter or as they are incurred.

|                                                | Current Quarter         | Cumulative     |
|------------------------------------------------|-------------------------|----------------|
| Activity Funding                               | Apr 1 thru Jun 30, 2011 | To Date        |
| Total Projected Budget from All Sources:       | N/A                     | \$9,181,844.95 |
| Total Budget:                                  | \$0.00                  | \$9,181,844.95 |
| Total Obligated:                               | \$0.00                  | \$9,069,404.17 |
| Total Funds Drawdown                           | \$217,879.14            | \$4,838,204.69 |
| Program Funds Drawdown:                        | \$135,101.84            | \$4,725,763.91 |
| Program Income Drawdown:                       | \$82,777.30             | \$112,440.78   |
| Program Income Received:                       | \$0.00                  | \$0.00         |
| Total Funds Expended:                          | \$0.00                  | \$4,594,745.76 |
| Restore Neighborhoods L.A., Inc. (RNLA) Expend | ed \$ 0.00              | \$4,594,745.76 |
| Match Contributed:                             | \$ 0.00                 | \$0.00         |

### **Expenditures in the QPR**

• Checking Expenditures: Financial Report 07b.

Expenditures = Program Funds (Grant) Disbursed + Program Income Disbursed

|                                                            |                                   |                    |                        | Drawdowns                 | QPR                      |
|------------------------------------------------------------|-----------------------------------|--------------------|------------------------|---------------------------|--------------------------|
| Activity Type                                              | National Metrics                  | Activity<br>Budget | Activity<br>Obligation | Activity<br>Disbursements | Activity<br>Expenditures |
| Construction of new housing                                | NSP Only - LH - 25% Set-<br>Aside | \$697,500.00       | \$697,500.00           | \$523,125.05              | \$626,950.19             |
| Construction of new housing                                | NSP Only - LMMI                   | \$652,500.00       | \$652,500.00           | \$489,375.00              | \$385,549.86             |
| Administration                                             | N/A                               | \$200,000.00       | \$200,000.00           | \$0.00                    | \$0.00                   |
| Rehabilitation/reconstruction of residential<br>structures | NSP Only - LH - 25% Set-<br>Aside | \$125,000.00       | \$125,000.00           | \$13,818.29               | \$0.00                   |
| Rehabilitation/reconstruction of residential<br>structures | NSP Only - LMMI                   | \$343,750.00       | \$343,750.00           | \$600.00                  | \$600.00                 |
| Administration                                             | N/A                               | \$31,250.00        | \$31,250.00            | \$13,707.00               | \$13,707.00              |
| Acquisition - general                                      | NSP Only - LH - 25% Set-<br>Aside | \$99,741.05        | \$99,741.05            | \$91,712.15               | \$91,712.15              |
| Acquisition - general                                      | NSP Only - LMMI                   | \$299,223.10       | \$299,223.10           | \$299,223.10              | \$299,223.10             |
| Homeownership Assistance to low- and<br>moderate-income    | NSP Only - LH - 25% Set-<br>Aside | \$32,665.85        | \$32,665.85            | \$8,028.90                | \$8,028.90               |
| Homeownership Assistance to low- and<br>moderate-income    | NSP Only - LMMI                   | \$65,879.00        | \$65,879.00            | \$0.00                    | \$0.00                   |
| Administration                                             | N/A                               | \$33,094.00        | \$33,094.00            | \$7,490.77                | \$7,490.77               |
| Rehabilitation/reconstruction of residential<br>structures | NSP Only - LH - 25% Set-<br>Aside | \$95,240.00        | \$95,240.00            | \$0.00                    | \$0.00                   |
| Rehabilitation/reconstruction of residential<br>structures | NSP Only - LMMI                   | \$238,100.00       | \$238,100.00           | \$0.00                    | \$0.00                   |
| Rehabilitation/reconstruction of residential               | NCD Only I MMI                    | ¢100 400 00        | ¢100 /00 00            | ¢0.00                     | ¢0.00                    |

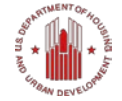

### **Completed Activities in DRGR**

- Once an Activity has been completed:
  - Indicate this in the QPR narrative, reporting final outcomes of the work that was completed
  - Enter or confirm address information if applicable
  - Review and confirm reported accomplishments and beneficiary data

### **Completed Activities in DRGR**

#### Action Plans

Edit Activity - Page 1

| *Indicates Required Field                               |    |
|---------------------------------------------------------|----|
| Continue to Next Screen   Save Activity                 | Ca |
| Grant Number:<br>B-08-MN-99-0103                        |    |
| *Activity Type:                                         |    |
| Rehabilitation/reconstruction of residential structures | •  |
| *National Objective                                     |    |
| NSP Only - LMMI                                         |    |
|                                                         |    |
| *Grantee Activity Number:                               |    |
| NSP1-B A/R MF DHH LMMI                                  |    |
| Activity Title                                          |    |
| Aco/Rehab Multifamily LMMI                              |    |
|                                                         |    |
| *Activity Status:<br>Completed ▼                        |    |
| Environmental Assessment:                               |    |

- A status of 'Complete' prevents additional edits or financial transactions for that activity.
- 'Completed' Activities should continue to appear in the QPRs in which they are edited, but may drop off in subsequent QPRs.

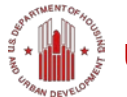

COMPLETED -

#### **DRGR Resource Page**

DRGR Resource Page

https://hudnsphelp.info/index.cfm? do=viewNSPDRGRResources

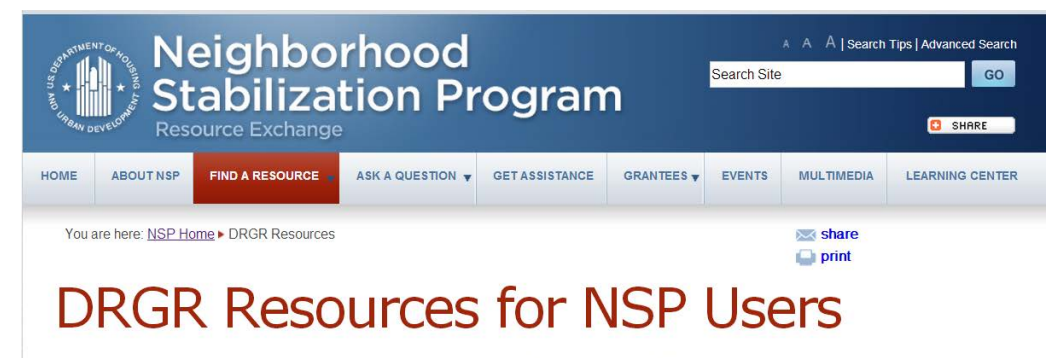

The Disaster Recovery Grant Reporting (DRGR) system was developed by HUD's Office of Community Planning and Development for the Disaster

#### Submit your DRGR questions to OneCPD Ask A Question

https://www.onecpd.info/ask-a-question/

**Ask A Question** 

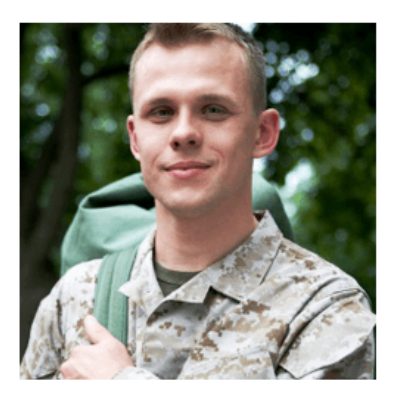

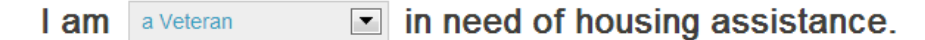

If you are a veteran and in need of housing assistance or services, or know someone who is, help is available. HUD, the VA, and other Federal agencies fund programs to help veterans who need assistance with housing, health care, employment, mental health services, and more.

**Call 1-877-4AID-VET (877-424-3838)** to receive immediate assistance. Local agencies provide a range of services and assistance, including housing, health care, and employment assistance.

I am an Organization with HUD Program, Policy, or Reporting System Questions for

### DRGR Release 7.7 – Proposed Reporting for Post-Closeout

| Grant Number:<br>B-11-DN-22-0001<br>Grantee Name:<br>State of Louisiana | QPR Start Date:<br>01/01/2013<br>QPR End Date:<br>03/31/2013 |                                            | Com<br>Select | Date (ex: | Activity Actual Er                                   | nd Date: |              |  |
|-------------------------------------------------------------------------|--------------------------------------------------------------|--------------------------------------------|---------------|-----------|------------------------------------------------------|----------|--------------|--|
| <b>Grantee Activity Number:</b><br>LH 25-                               | Activity Type:<br>Clearance and Demoli                       | Activity Type:<br>Clearance and Demolition |               |           | National Objective:<br>NSP Only - LH - 25% Set-Aside |          |              |  |
| Save and Edit Previous Screen   Save QPR Activity   Cancel              |                                                              |                                            |               |           |                                                      |          |              |  |
| <u>View Cumulative Totals</u>                                           |                                                              |                                            |               |           |                                                      |          |              |  |
| All Addresses                                                           |                                                              |                                            |               |           |                                                      |          |              |  |
| Check All Uncheck All                                                   |                                                              |                                            |               |           |                                                      |          |              |  |
| Select State Address                                                    | City                                                         | Zip                                        | Status        | Accept    | View Detail                                          | View Map | Support Info |  |
| Louisiana 💙 7733 Perkins Road                                           | Baton Rouge                                                  | 70810 -                                    | ☑ (100%)      | No        | View Results                                         | View Map | Enter Data   |  |
| Add Address Validate Selected Delete Selected                           |                                                              |                                            |               |           |                                                      |          |              |  |
| Actual Accomplishments                                                  | Actual Total                                                 |                                            |               |           |                                                      |          |              |  |
| # of Singlefamily Units                                                 |                                                              |                                            |               |           |                                                      |          |              |  |
| # of Housing Units                                                      |                                                              |                                            |               |           |                                                      |          |              |  |

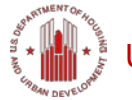

#### Proposed Address-Level Reporting Support Data Screen

#### Edit Address Support Information

| Grant Number:            | Grant Activity Number: |
|--------------------------|------------------------|
| B-11-DN-22-0001          | LH 25-                 |
| Activity Type:           | Activity Title:        |
| Clearance and Demolition | Eligible Use D         |

| *Property Status:                                                                                            |            | Affordabili<br>Date:           | ty s  | Start                  | Affor<br>Date: | dability<br>: | End    |
|----------------------------------------------------------------------------------------------------|------------|--------------------------------|-------|------------------------|----------------|---------------|--------|
| Under Way                                                                                                    | ~          | 06/12/2013                     | s     | elect                  | 06/12/         | /2013         | Select |
| Please Select                                                                                                |            | Date (ex:                      |       |                        | Date (         | ex:           |        |
| Under Way                                                                                                    |            | mm/dd/yyyy)                    |       |                        | mm/de          | l/yyyy)       |        |
| Completed                                                                                                    |            | tus:                           |       |                        |                |               |        |
| Cancelled                                                                                                    |            |                                |       |                        |                |               | ~      |
| Description of Affordability Sta                                                                             | atus       |                                |       |                        |                |               |        |
|                                                                                                    |            |                                |       |                        |                | ~             |        |
| *Activity Type for End Use:                                                                                  | Pr<br>Di   | ojected<br>sposition Dat       | e:    | Actua<br>Date:         | al Dispo       | osition       |        |
| Please Select 🗸                                                                                              | 06         | 5/12/2013 Sel                  | ect   | 06/12/                 | 2013           | Select        |        |
| Acquisition of real property-Buyou                                                                           | Dat<br>mr  | <u>te</u> (ex:<br>m/dd/yyyy)   |       | <u>Date</u> (<br>mm/do | ех:<br>d/уууу) |               |        |
| Relocation payments and assista<br>Debris removal<br>Clearance and demolition                                | : D<br>O   | ate National<br>bjective is me | t:    | Deadl                  | ine Dat        | e:            |        |
| Rehabilition or reconstruction of re                                                                         | 0          | 6/12/2013 <sub>Se</sub>        | elect | 06/12/                 | 2013           | Select        |        |
| Acquisition, construction, reconstr<br>Code enforcement in deterioratec<br>Assistance to facilitate homeowne | D          | <u>ate</u> (ex:<br>im/dd/yyyy) |       | <u>Date</u> (<br>mm/do | ех:<br>/уууу)  | _             |        |
| *National Objective for End Use                                                                              | e: D<br>O  | ate National<br>bjective is me | t:    | Deadli                 | ne Dat         | e:            |        |
| Please Select                                                                                                | <b>۷</b> 0 | 6/12/2013 Se                   | lect  | 06/12/                 | 2013           | Select        |        |
| Please Select<br>Rural Innovation Fund<br>LH25: Funds targeted for housing for                               | Di<br>m    | <u>ate</u> (ex:<br>im/dd/yyyy) |       | <u>Date</u> (<br>mm/do | ех:<br>//уууу) |               | •      |

|                                                                                                    |                                                                         | ~                                          |
|----------------------------------------------------------------------------------------------------|-------------------------------------------------------------------------|--------------------------------------------|
| Save Address Info                                                                                                    | Cancel                                                                  | <u>Lan</u>                                 |
| dit Address Support Ir                                                                                                    | nformation                                                              |                                            |
| irant Number:         Grain           3-11-DN-22-0001         LH :           Activity Type:         Act           Clearance and Demolition Elig         Clearance and Demolition Elig | <b>nt Activity Number:</b><br>25-<br><b>ivity Title:</b><br>jible Use D |                                            |
| Property Status:                                                                                                    | Affordability Start Date:                                               | Affordability End Date:                    |
| Please Select                                                                                                    | ✓ 06/12/2013 select Date (ex:                                           | 06/12/2013 select Date (ex:                |
| Please Select                                                                                                    | mm/dd/yyyy)                                                             | mm/dd/yyyy)                                |
| Jnder Way<br>Completed<br>Cancelled                                                                                                    | JS:                                                                     |                                            |
|                                                                                                    | ×                                                                       |                                            |
| Activity Type for End Use:                                                                                                    | Projected Disposition Date:                                             | Actual Disposition Date:                   |
| Please Select                                                                                                    | ✓ 06/12/2013 <u>Select Date</u> (ex:<br>mm/dd/yyyy)                     | 06/12/2013 select Date (ex:<br>mm/dd/yyyy) |
| *National Objective for End U                                                                                                    | Jse: Date National Objective is<br>met:                                 | Deadline Date:                             |
|                                                                                                    |                                                                         | 06/12/2012                                 |

## Close up of Proposed Address-Level Reporting Support Data Screen

#### Edit Address Support Information

| Grant Number:                           | Grant Activity Number: |  |  |  |
|-----------------------------------------|------------------------|--|--|--|
| B-11-DN-22-0001                         | LH 25-                 |  |  |  |
| Activity Type:                          | Activity Title:        |  |  |  |
| Clearance and Demolition Eligible Use D |                        |  |  |  |

| *Property Status: | Affordability<br>Date: | / Start | Affordability<br>Date: | y End  |
|-------------------|------------------------|---------|------------------------|--------|
| Under Way 🗸       | 06/12/2013             | Select  | 06/12/2013             | Select |
| Please Select     | Date (ex:              | -       | Date (ex:              | -      |
| Under Way         | mm/dd/yyyy)            |         | mm/dd/yyyy)            |        |
| Completed         | tus:                   |         |                        |        |
| Cancelled         |                        |         |                        | ~      |

#### **Description of Affordability Status:**

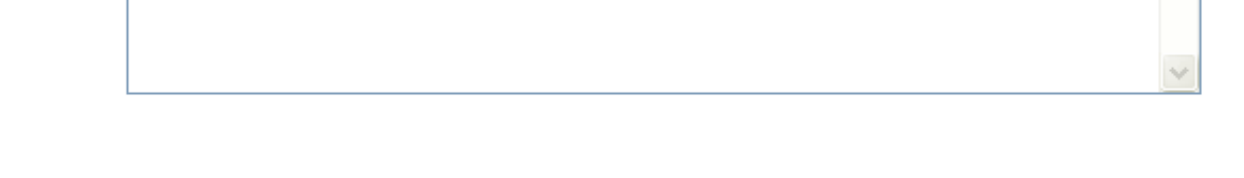

# Close up of Proposed Address-Level Reporting Support Data Screen

| *Activity Type for End Use:                                                                                                    |     | Projected<br>Disposition I         | Date:  | Actual Disp<br>Date:            | osition |
|----------------------------------------------------------------------------------------------------|-----|------------------------------------|--------|---------------------------------|---------|
| Please Select                                                                                                    | ~   | 06/12/2013                         | Select | 06/12/2013                      | Select  |
| Acquisition of real property-Buyou<br>Acquisition of relocation propertie<br>Relocation payments and assista<br>Debris removal<br>Clearance and demolition<br>Rehabilition or reconstruction of re<br>Acquisition, construction, reconstr<br>Code enforcement in deteriorated<br>Assistance to facilitate homeowne | ^   | <u>Date</u> (ex:<br>mm/dd/yyyy)    |        | <u>Date</u> (ex:<br>mm/dd/yyyy) |         |
|                                                                                                    |     | Date National<br>Objective is met: |        | Deadline Date:                  |         |
|                                                                                                    |     | 06/12/2013                         | Select | 06/12/2013                      | Select  |
|                                                                                                    | ≡   | Date (ex:<br>mm/dd/yyyy)           |        | <u>Date</u> (ex:<br>mm/dd/yyyy) |         |
| *National Objective for End Use: Date National Deadline Date:<br>Objective is met:                                                                                                    |     |                                    |        |                                 |         |
| Please Select                                                                                                    | ۷   | 06/12/2013                         | Select | 06/12/2013                      | Select  |
| Please Select<br>Rural Innovation Fund                                                                                                    | for | <u>Date</u> (ex:<br>mm/dd/yyyy)    |        | <u>Date</u> (ex:<br>mm/dd/yyyy) |         |
| Description of End Use:                                                                                                    |     |                                    |        |                                 |         |
| •                                                                                                    |     |                                    |        |                                 | ~       |
| Save Address Info                                                                                                    | ar  | ncel                               |        |                                 |         |

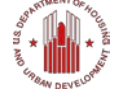

# Close up of Proposed Address-Level Reporting Support Data Screen

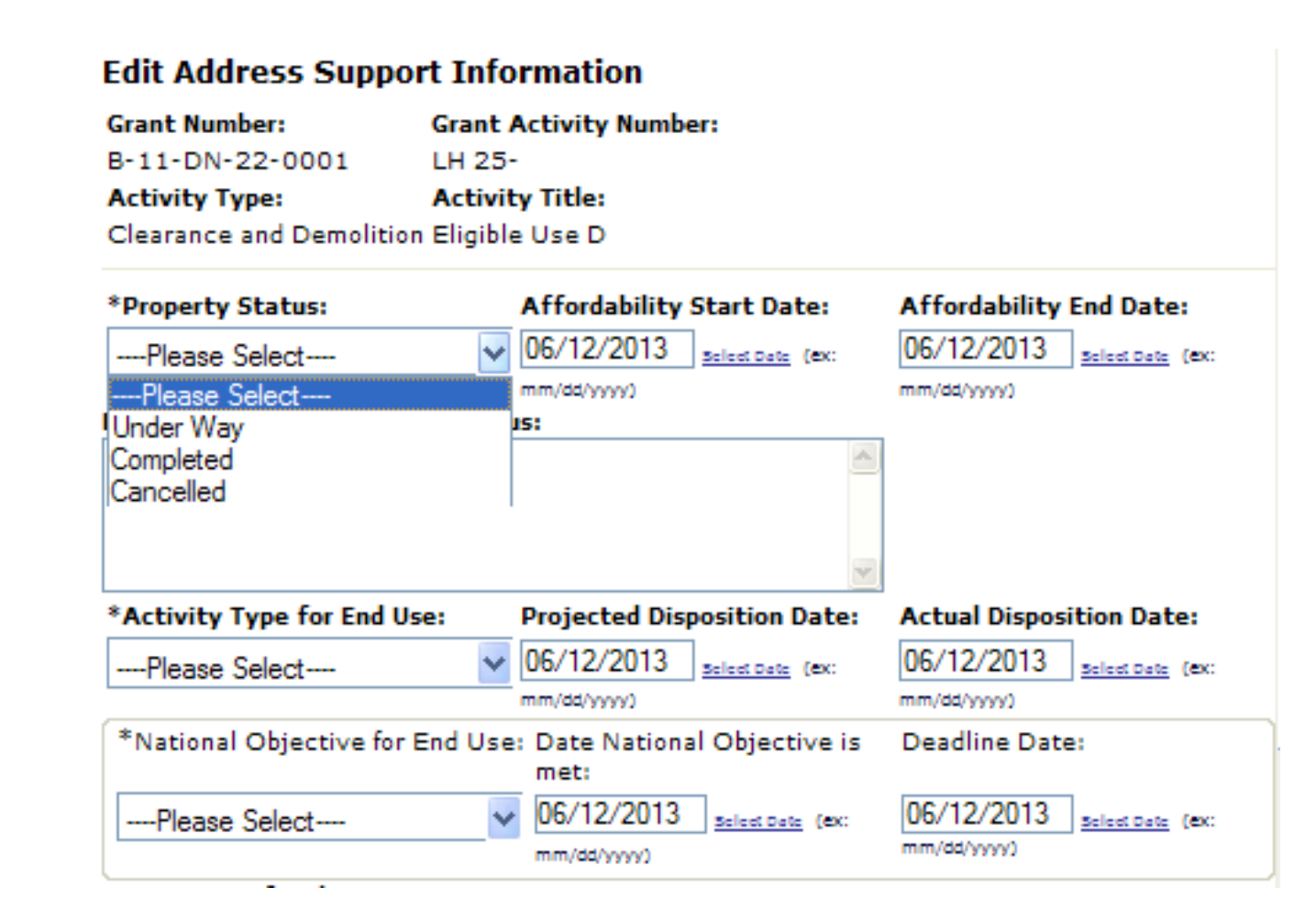

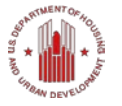

### **Questions?**

#### How to ask questions

- **Questions Box:** You may enter your question into the question box at any time during the presentation. We will read question aloud and answer during allotted Q&A session.
- Ask audible questions:
  - If listening to the presentation using computer mic and speakers, please raise your hand and we will unmute your line to speak. Make sure your computer speakers are unmuted so we can hear you.
  - If listening to the presentation over the phone, make sure to press in your audio pin provided (#xx#). Raise your hand and we will unmute your line to ask your question.

#### **Resource Links**

| Resource                             | Link                                                              |
|--------------------------------------|-------------------------------------------------------------------|
| Search the Resource Library          | https://www.onecpd.info/search/                                   |
| Search the DRGR FAQs                 | https://www.onecpd.info/resource/134/drgr-<br>knowledgebase-faqs/ |
| View All Training Materials          | https://hudnsphelp.info/index.cfm?do=viewLearning<br>Center       |
| Submit a Question via Ask A Question | https://www.onecpd.info/ask-a-question/                           |
| Request Technical Assistance         | https://www.onecpd.info/technical-assistance/                     |

| Connect with NSP              |                                                  |  |  |  |
|-------------------------------|--------------------------------------------------|--|--|--|
| Join the Listserv             | https://www.onecpd.info/mailinglist/             |  |  |  |
| Visit the NSP Flickr Gallery  | http://www.flickr.com/photos/nspresourceexchange |  |  |  |
| Visit the NSP YouTube Channel | http://www.youtube.com/user/NSPResourceExchange  |  |  |  |

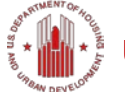

### **Please Give Us Your Feedback**

- Answer a few short questions
- Link: <u>http://www.surveymonkey.com/s/DRGR\_Interme</u> <u>diate\_061813</u>

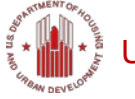